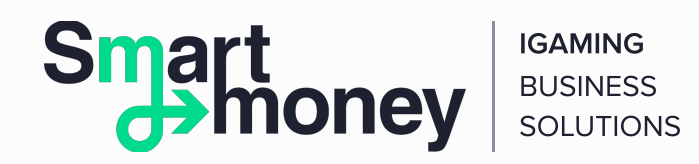

# **Detailed Instruction on How to Deposit a QIWI** Wallet with No Commission

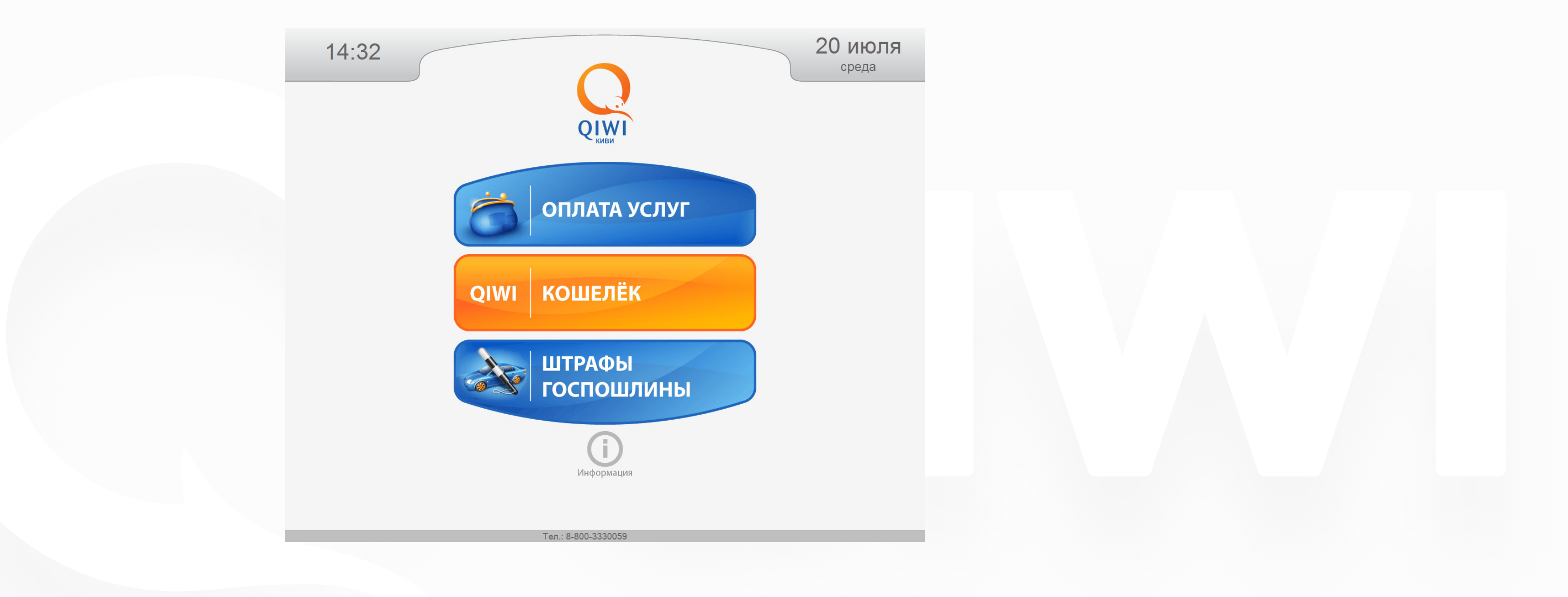

Have you noticed that the interface of many QIWI terminals has changed? Nevertheless, the possibility of replenishing Wallets without commissions remains available to customers! :)

en.sm-pay.com

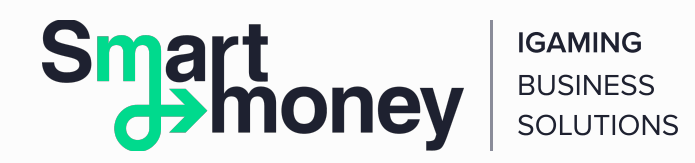

### Instant Replenishment of a QIWI Wallet in Any Terminal Without Commissions

The authorisation is not required to replenish the Wallet. The operation is carried out in the section Payment for Services by entering the 10-digit number of your QIWI Wallet. You can replenish your Wallet or an account of any other user. This is a convenient way to transfer money without commissions rapidly.

### Link to the video

http://www.youtube.com/user/qiwiwallet#p/a/u/0/wCVpbw0wxW8

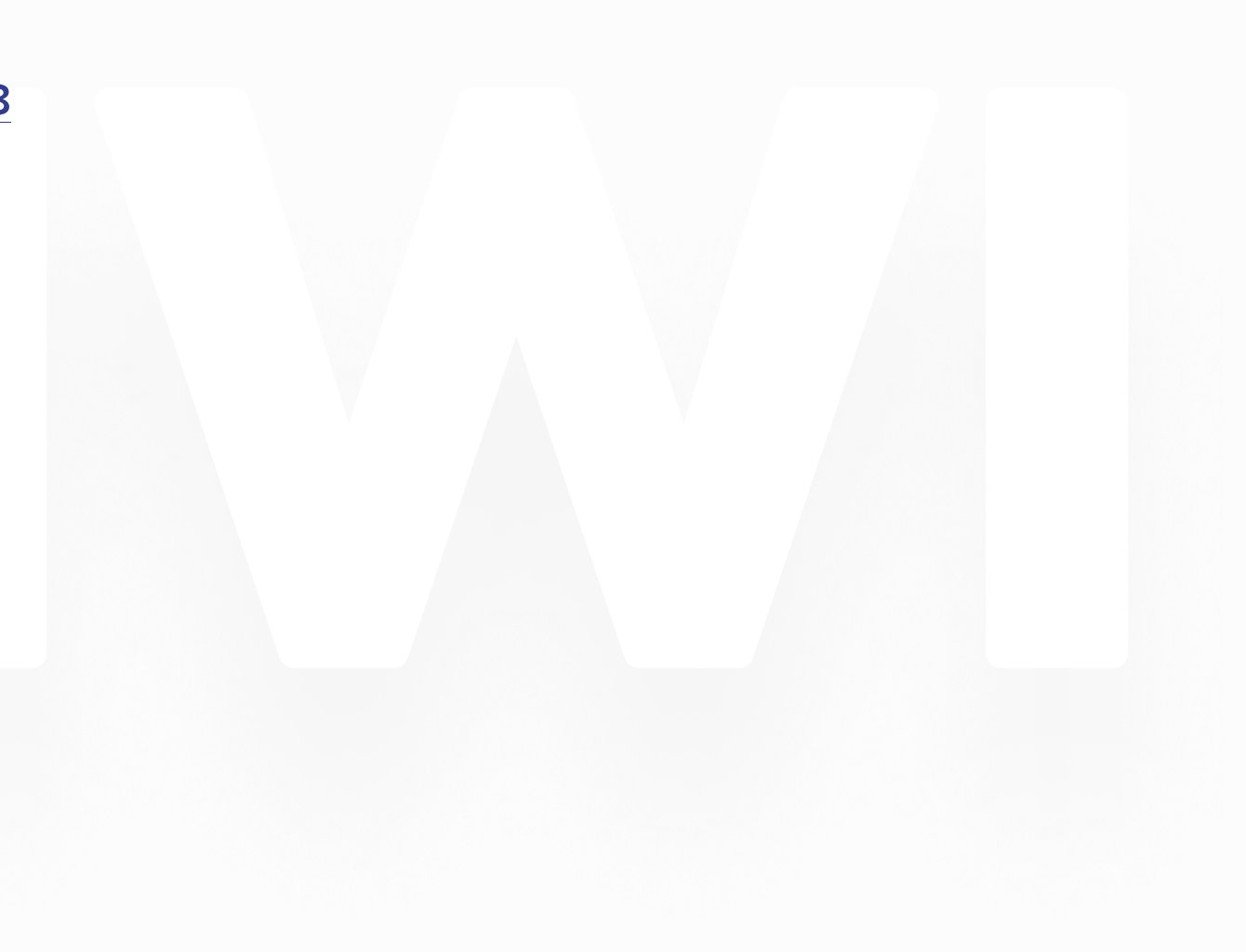

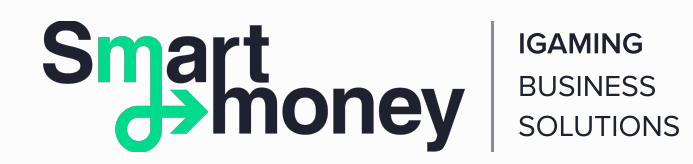

## **Text Instruction with Pictures**

**1.** To deposit your QIWI Wallet, enter the Payment for Services section. This is the top of three buttons in the main menu of the terminal. Select the Electronic Money section.

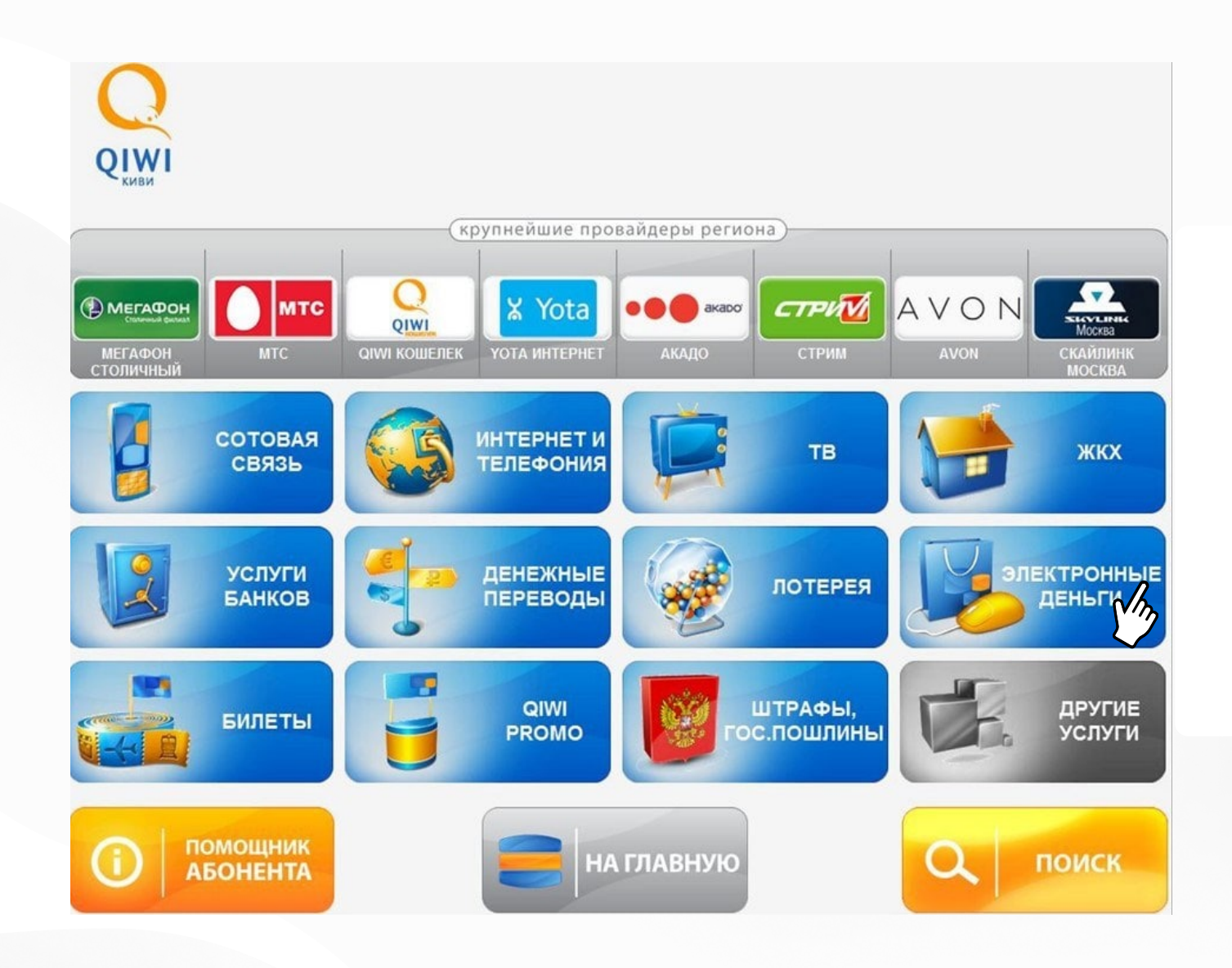

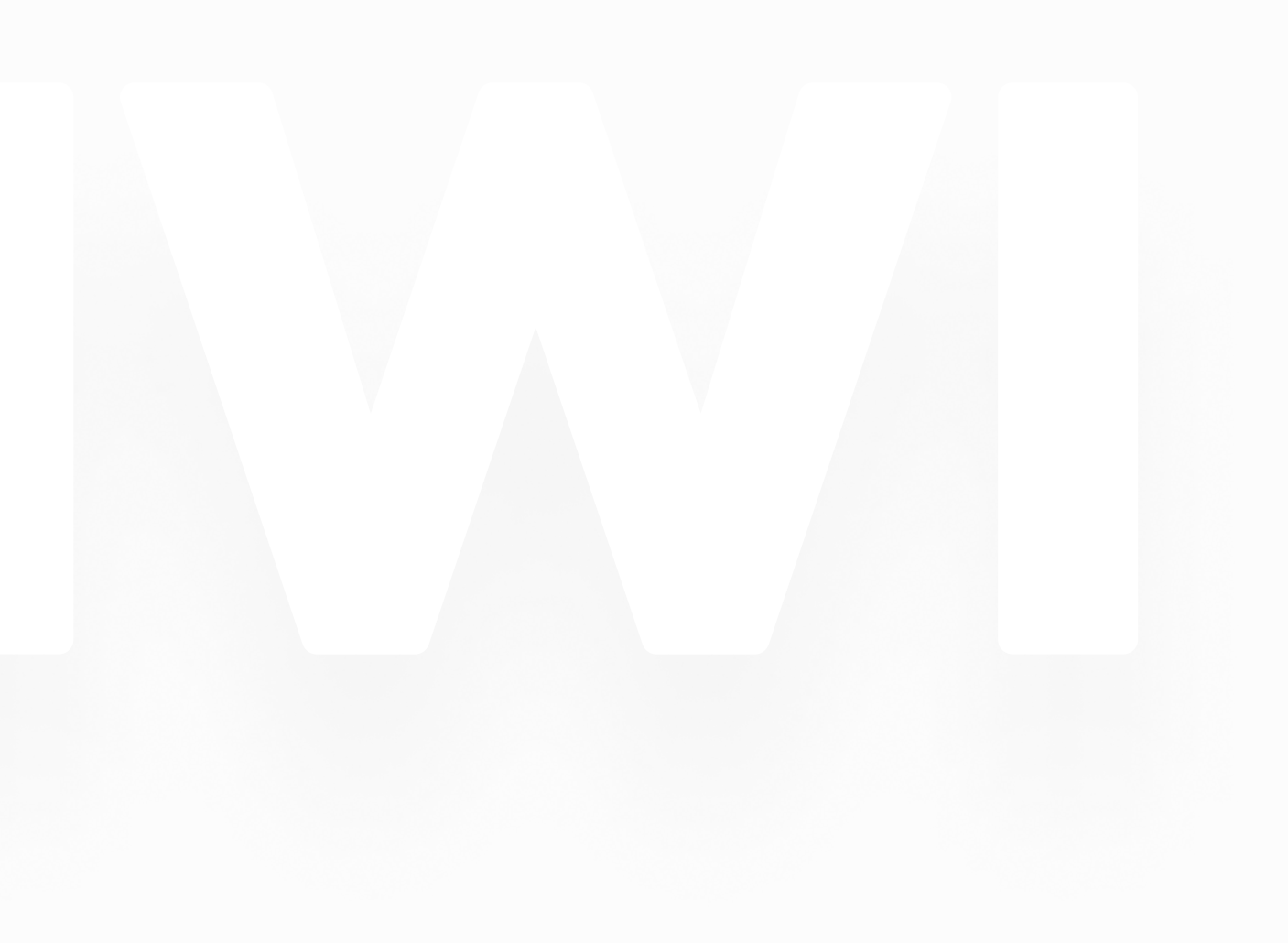

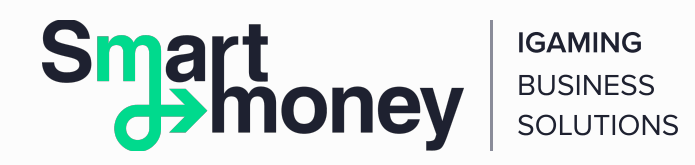

**2.** Choose the option QIWI Wallet.

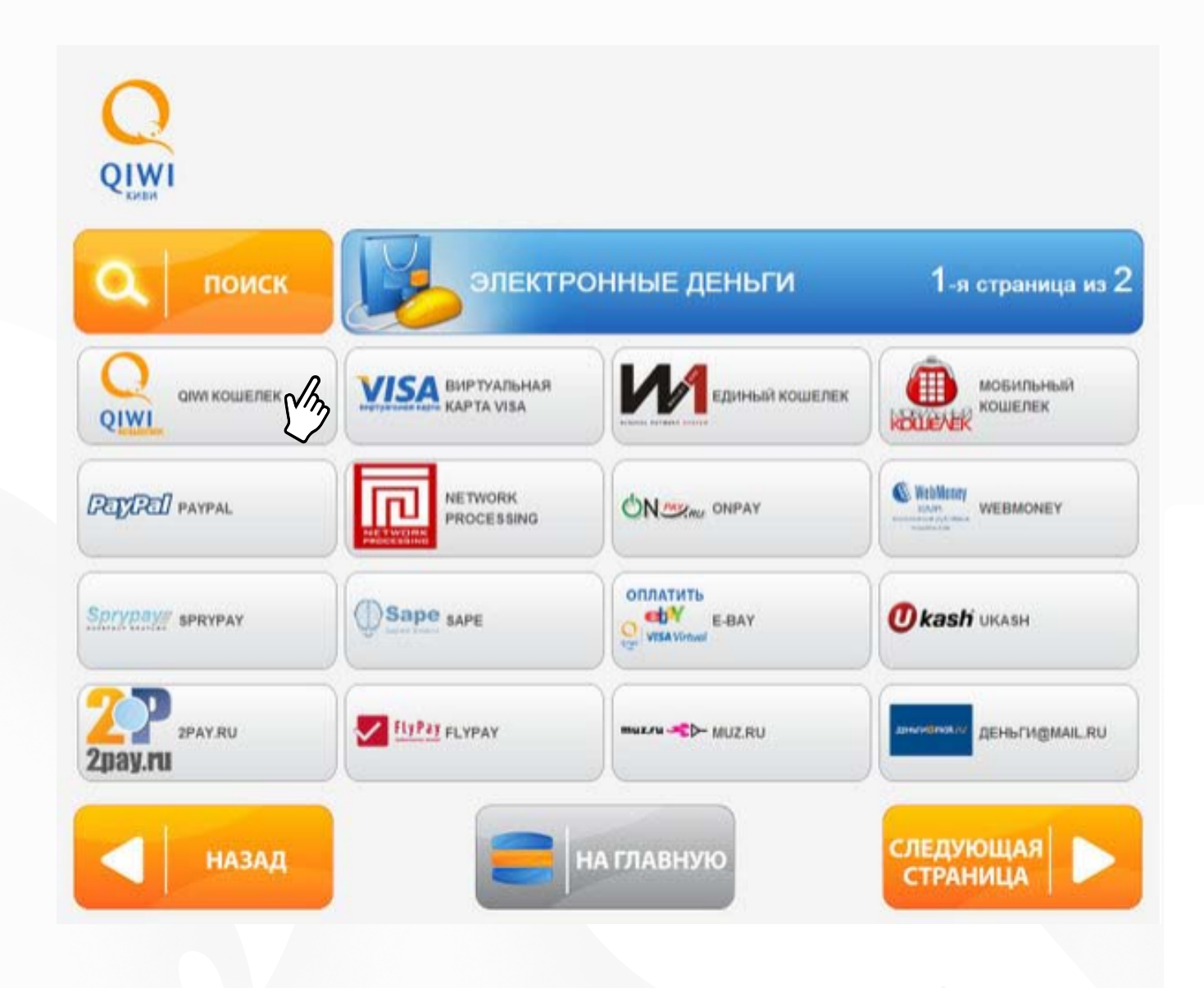

#### en.sm-pay.com

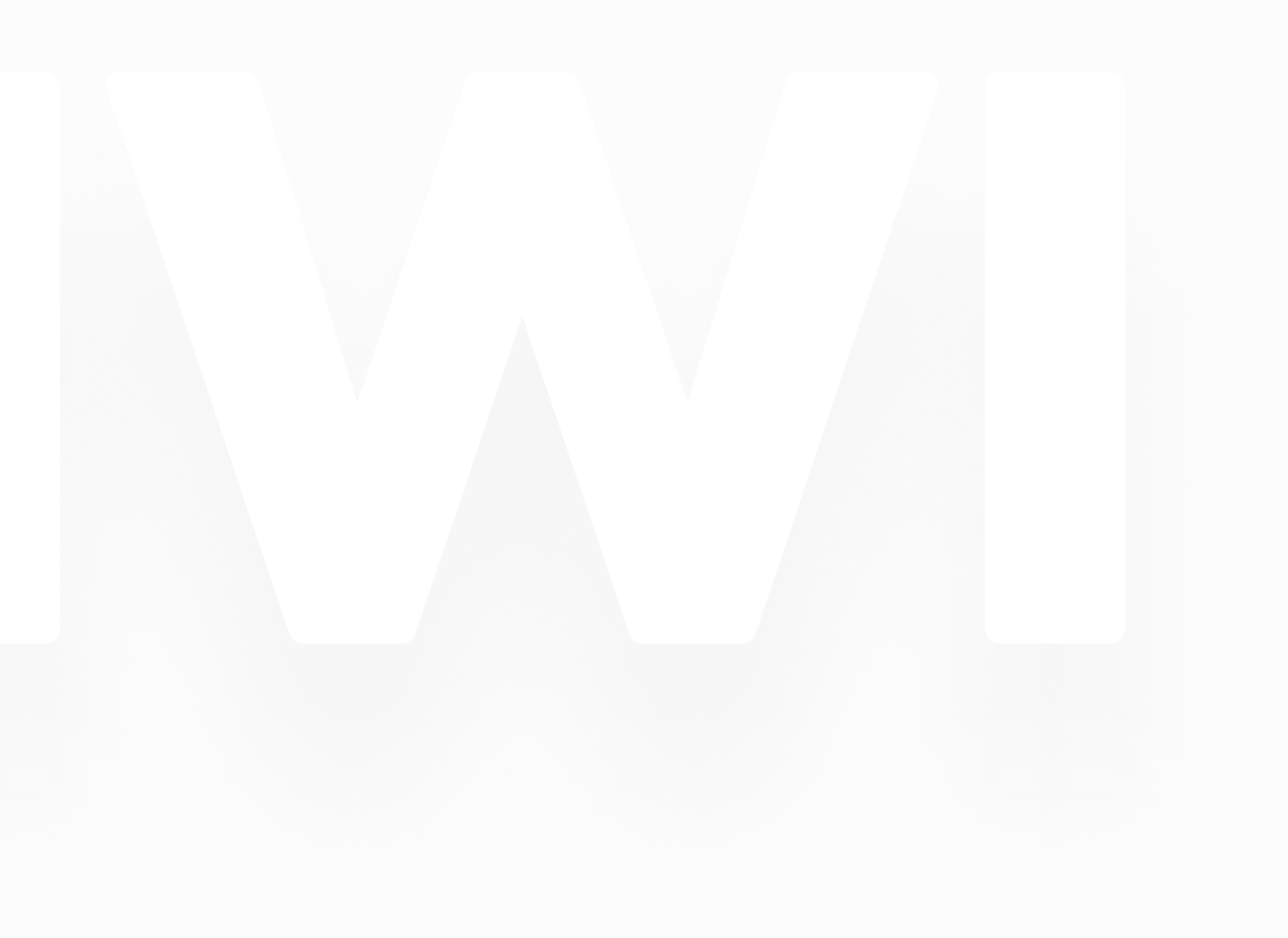

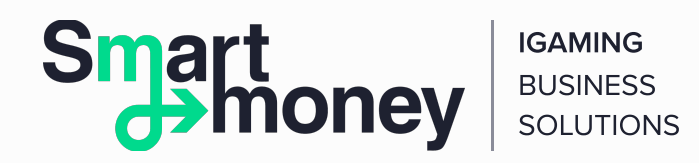

**3.** Enter the 10-digit (excluding 8) number of your QIWI Wallet. This is your phone number indicated during the creation of the QIWI account.

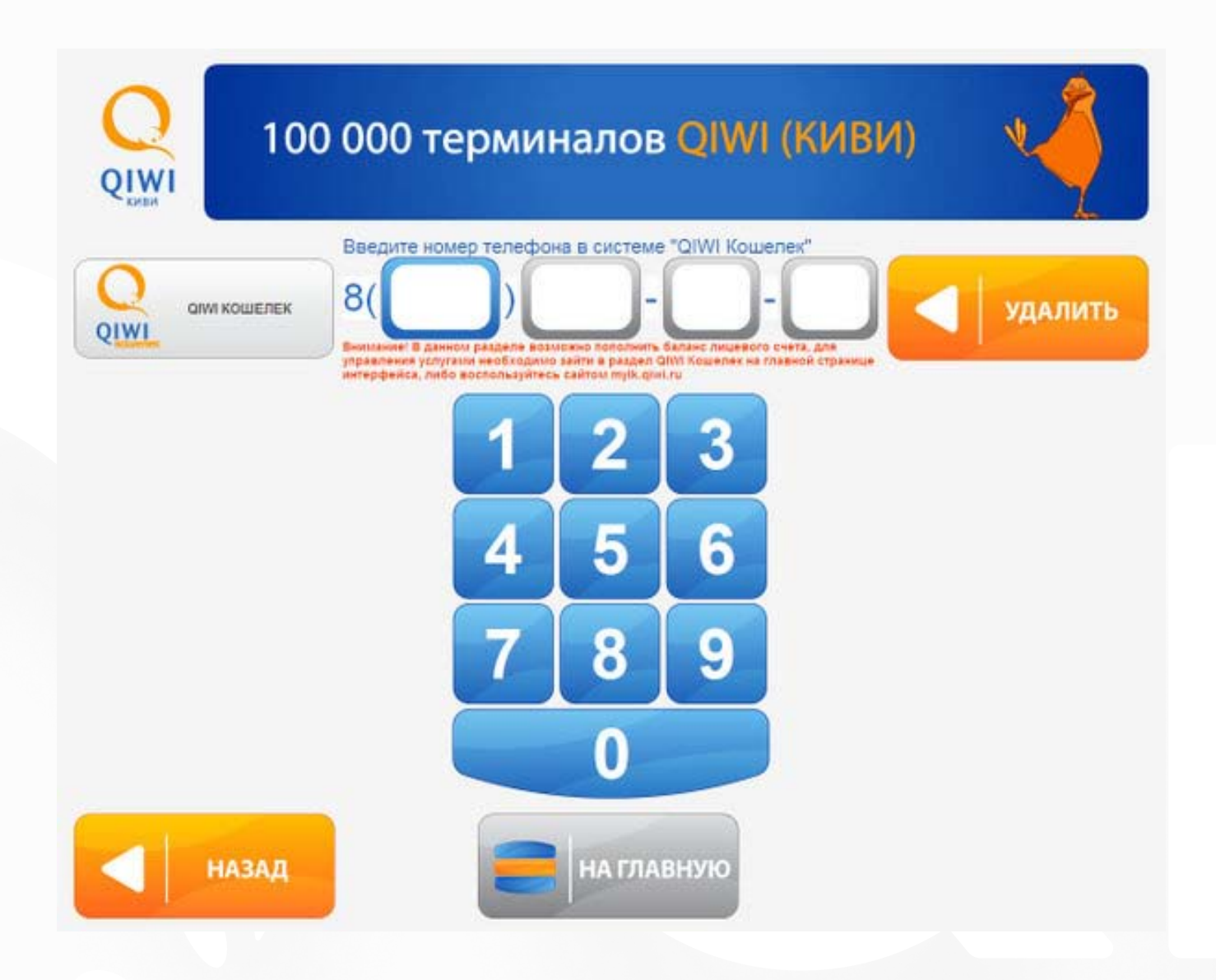

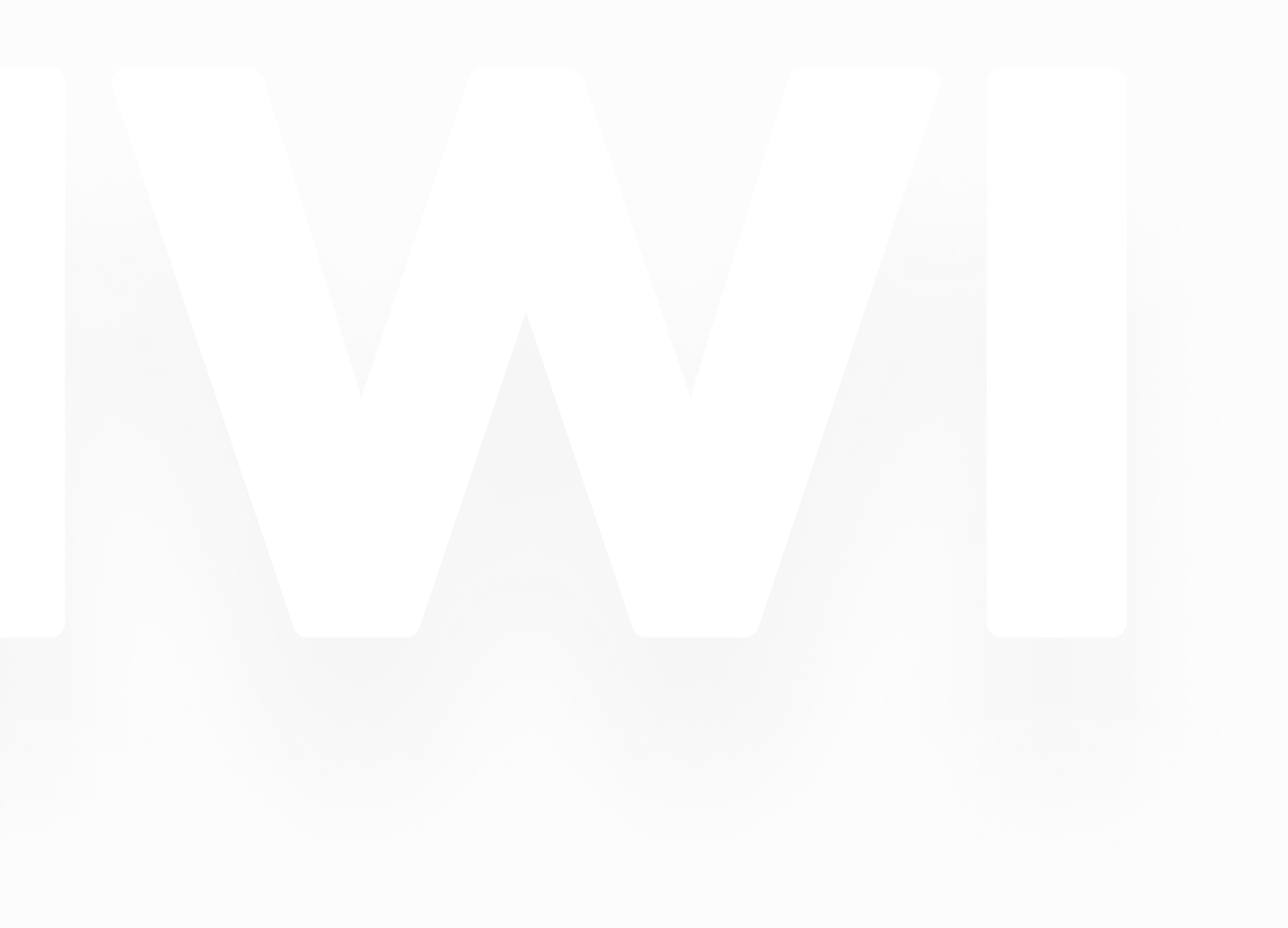

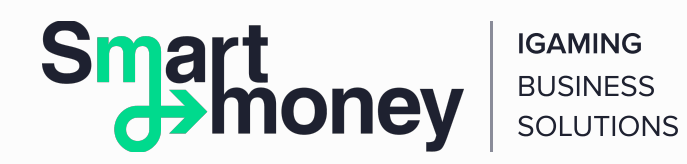

**4.** Add a comment to the payment. This is an optional, but very useful function. The comment will help you find the payment in the Reports section. The comment text can say anything, for example, "Replenishment 1".

If you deposit another user's QIWI Wallet (for example, transfer money to a freelancer for the finished work), a comment will help him or her to know that the payment was sent by you. The comment can look like this: "For the design of the site to Vasily."

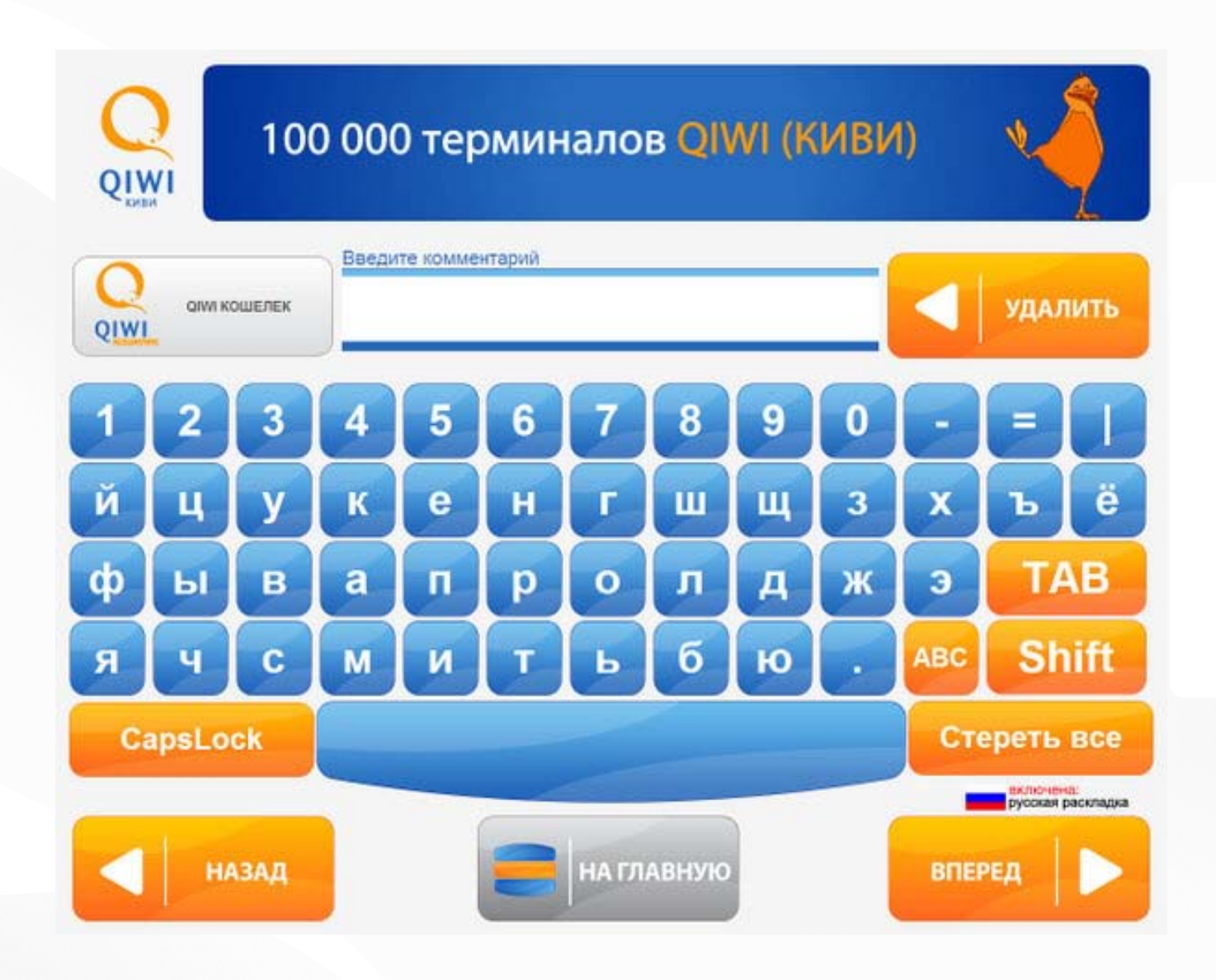

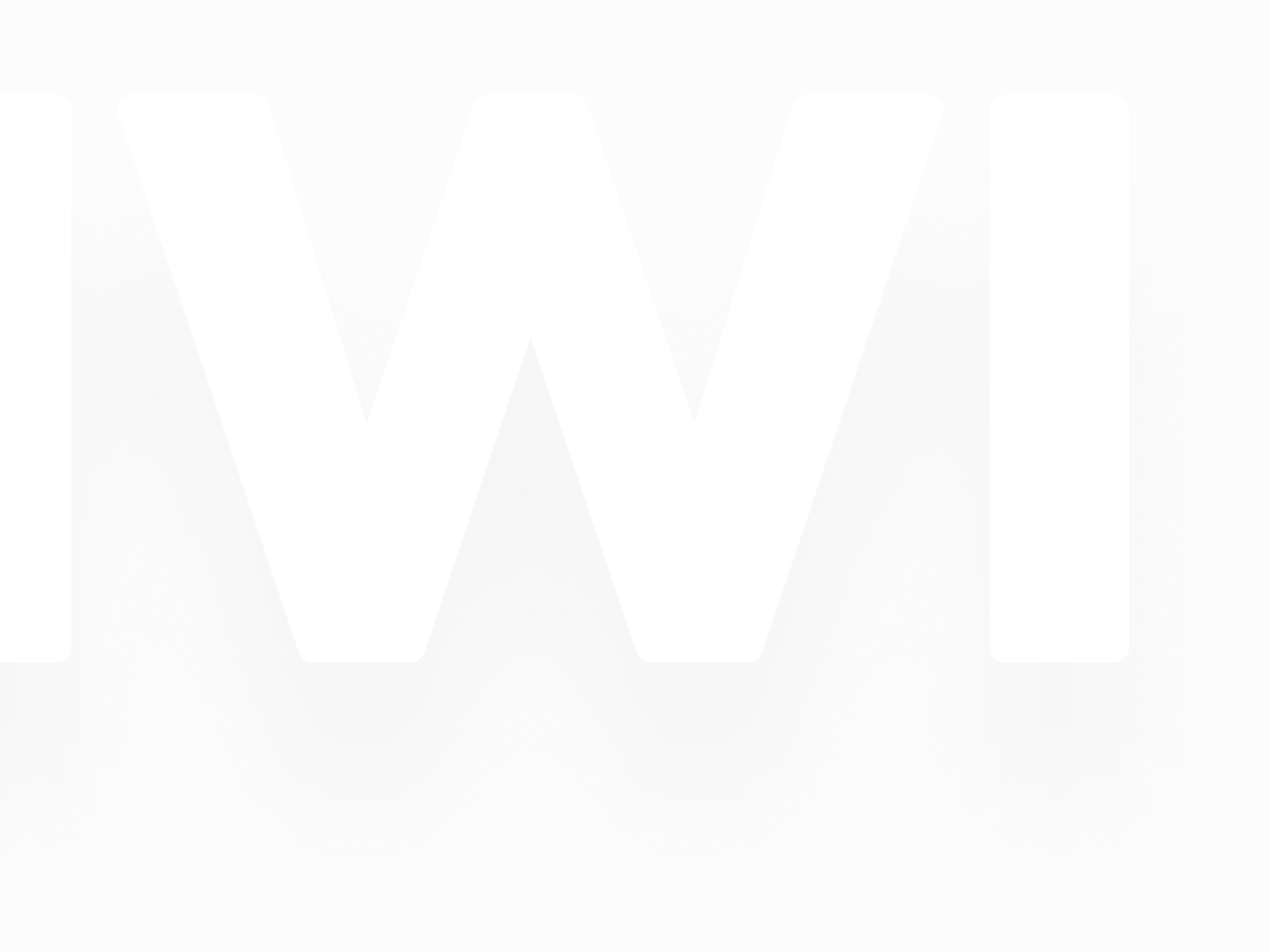

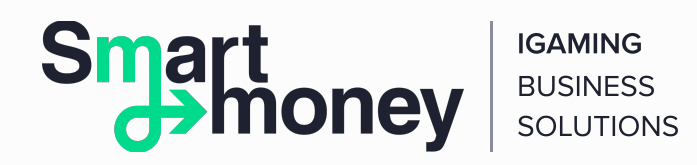

**5.** Before proceeding to the next step, confirm the correctness of the entered data.

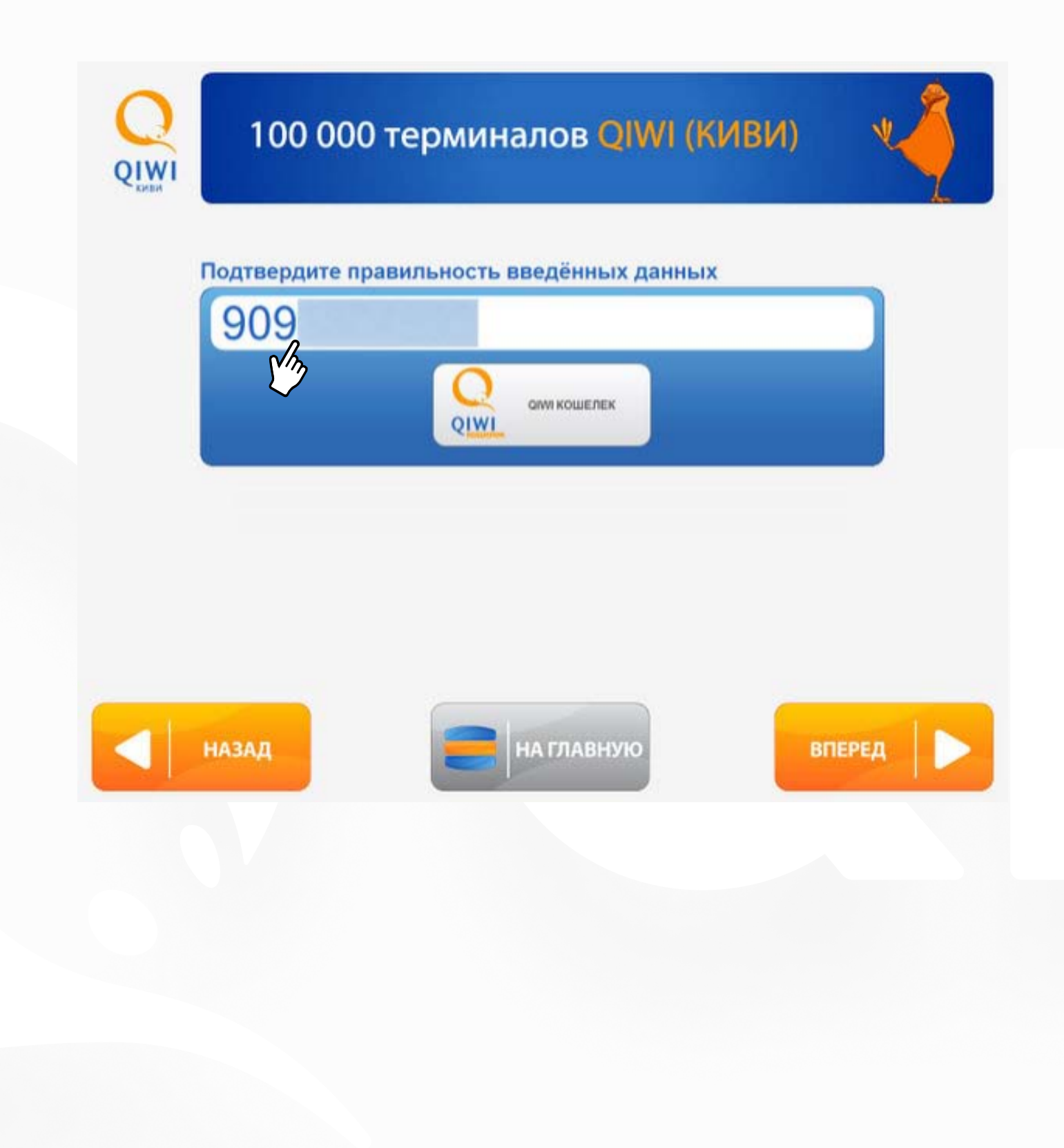

### en.sm-pay.com

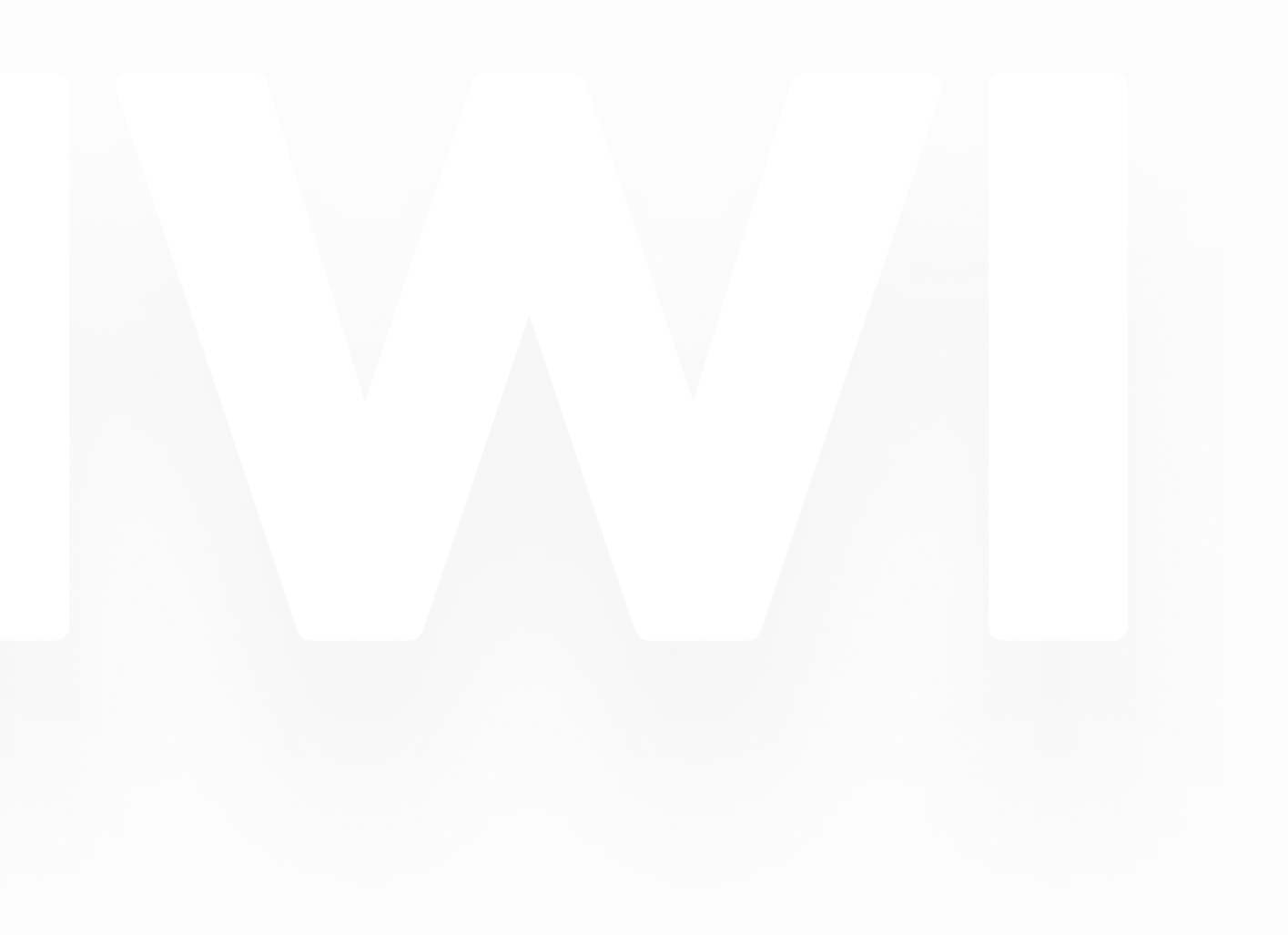

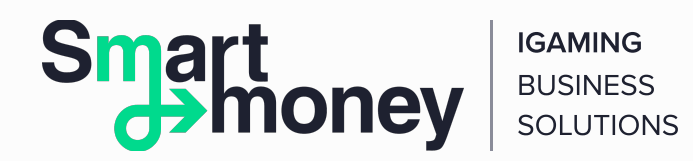

**6.** Insert the bills into the cash acceptor. It is possible to replenish a QIWI Wallet with no commissions from P500. When replenishing a Wallet for an amount less than P500, the commission will be 3%.

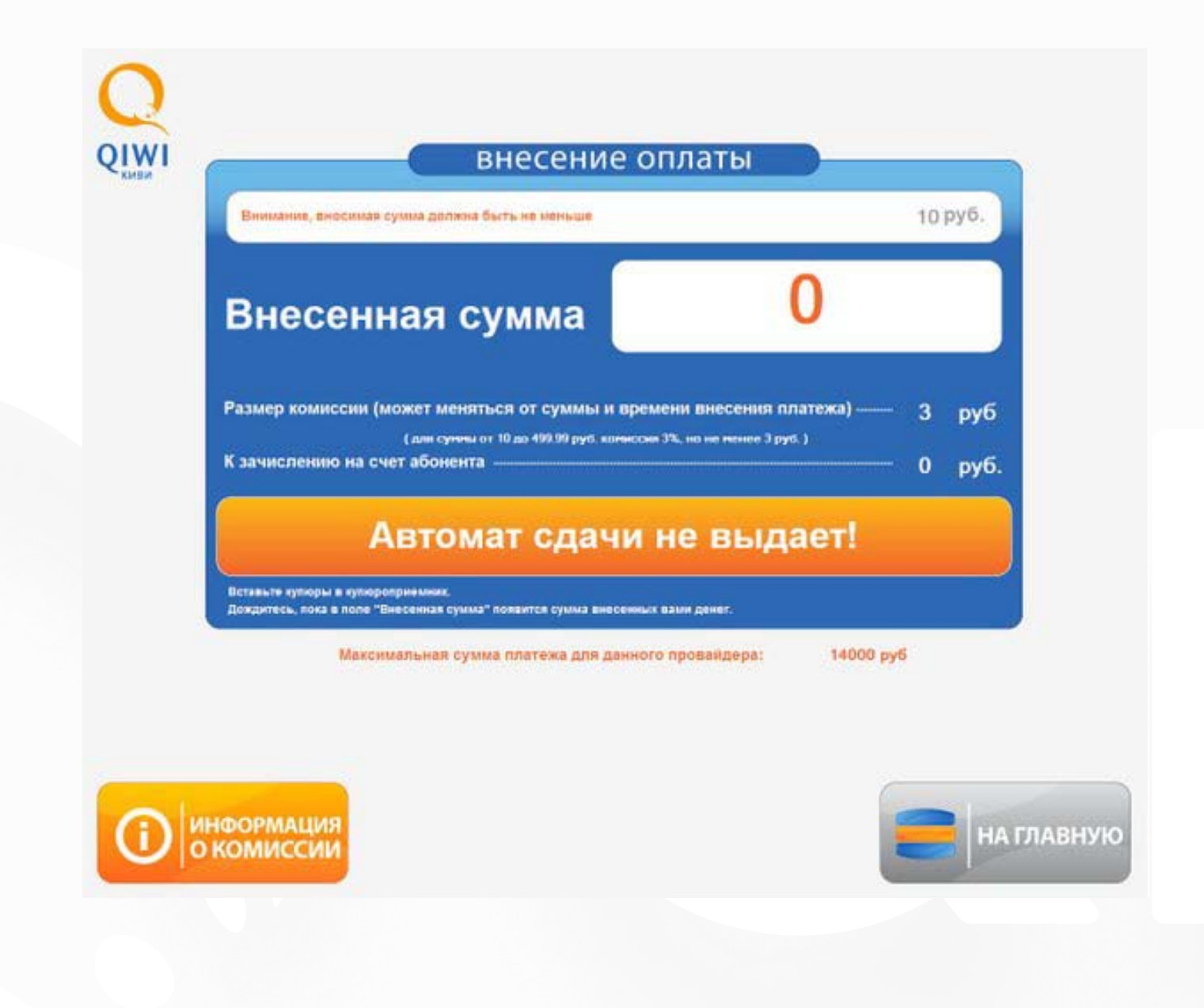

Check out all depositing methods HERE.

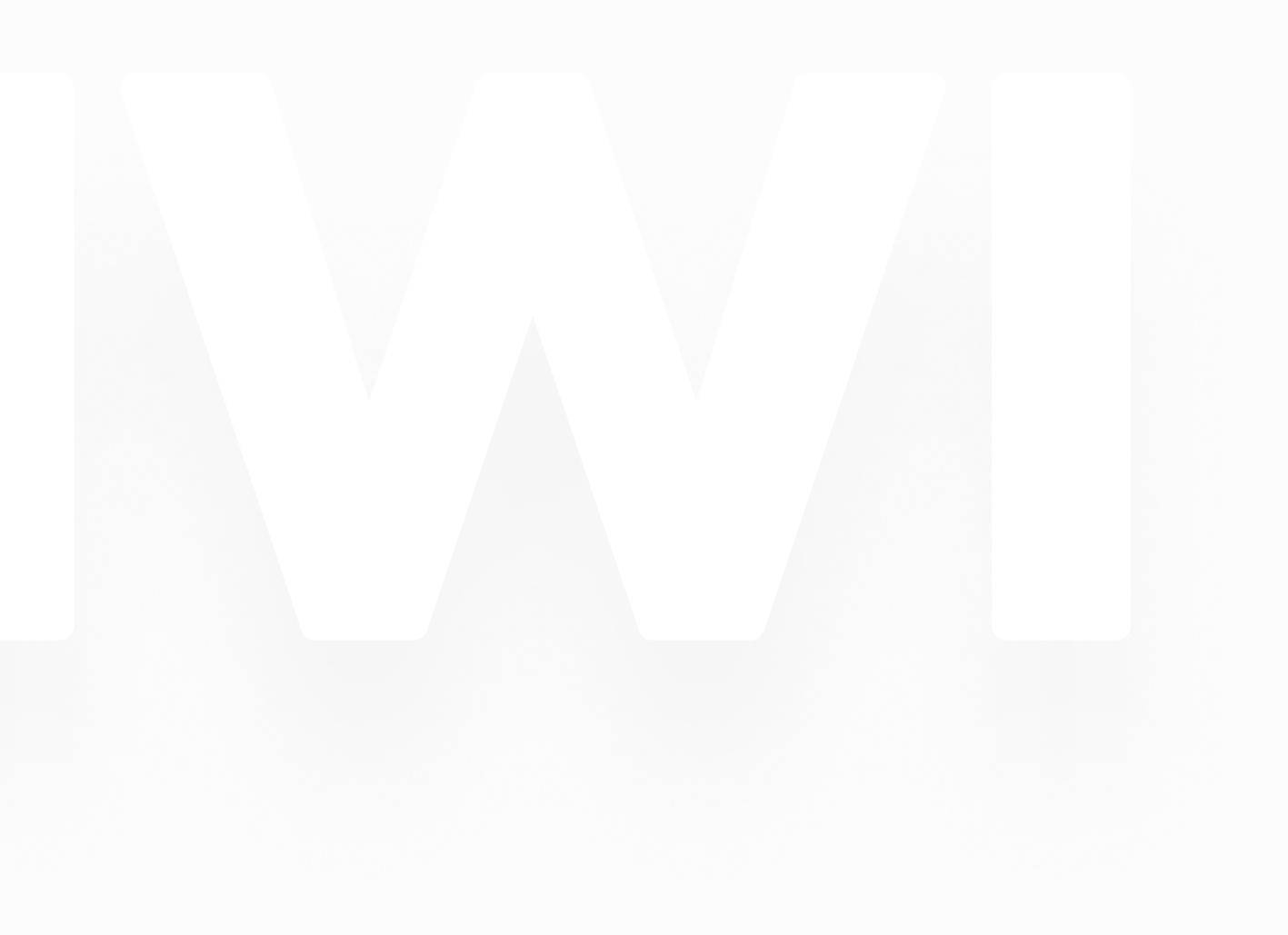